# Module 19: Build a Small Cisco Network

Networking Essentials (NETESS)

11111

**CISCO** 

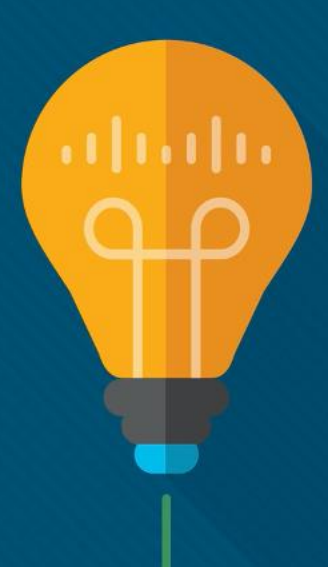

Module Title: Build a Small Cisco Network

Module Objective: Build a simple computer network using Cisco devices.

| Topic Title                       | Topic Objective                                    |
|-----------------------------------|----------------------------------------------------|
| Basic Switch Configuration        | Configure initial settings on a Cisco switch.      |
| Configure Initial Router Settings | Configure initial settings on a router.            |
| Secure the Devices                | Configure devices for secure remote management.    |
| Connect the Switch to the Router  | Build a network that includes a switch and router. |

# 19.1 Basic Switch Configuration

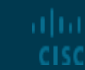

© 2020 Cisco and/or its affiliates. All rights reserved. Cisco Confidential

## Basic Switch Configuration Basic Switch Configuration Steps

The Cisco switch comes preconfigured and only needs to be assigned basic security information before being connected to the network.

Elements that are usually configured on a LAN switch include:

- host name
- management IP address information
- passwords
- descriptive information.

#### **Basic Switch Configuration**

# Basic Switch Configuration Steps (Cont.)

The switch host name is the configured name of the device.

• An example might be: SW\_Bldg\_R-Room\_216

A management IP address is only necessary if you plan to configure and manage the switch through an in-band connection on the network

 IP address information that should be configured on a switch: IP address, subnet mask, and default gateway.

In order to secure a Cisco LAN switch, it is necessary to configure passwords on each of the various methods of access to the command line.

- Minimum requirements include assigning passwords to remote access methods (Telnet/SSH).
- You should assign a password to the privileged EXEC mode.

**Note**: Telnet sends the username and password in plaintext and is not considered secure. SSH encrypts the username and password and is, therefore, a more secure method.

## Basic Switch Configuration Basic Switch Configuration Steps (Cont.)

#### **Sample Switch Configuration**

| Switch> enable                                                       |
|----------------------------------------------------------------------|
| Switch# configure terminal                                           |
| Switch(config)# hostname S1                                          |
| S1(config)# enable secret class                                      |
| S1(config)# line console 0                                           |
| S1(config-line)# password cisco                                      |
| S1(config-line)# login                                               |
| S1(config-line)# line vty 0 15                                       |
| S1(config-line)# password cisco                                      |
| S1(config-line)# login                                               |
| S1(config-line)# exit                                                |
| S1(config)# service password-encryption                              |
| <pre>S1(config)# banner motd #No unauthorized access allowed!#</pre> |
| S1(config)# interface vlan1                                          |
| S1(config-if)# ip address 192.168.1.20 255.255.255.0                 |
| S1(config-if)# no shutdown                                           |
| S1(config-if)# end                                                   |
| S1# copy running-config startup-config                               |
| Destination filename [startup-config]?                               |
| Building configuration                                               |
| [OK]                                                                 |
| S1#                                                                  |

#### Basic Switch Configuration

# Switch Virtual Interface Configuration

To access the switch remotely, an IP address and a subnet mask must be configured on the switch virtual interface (SVI).

- To configure an SVI on a switch, use the **interface vlan 1** global configuration command.
- Next, assign an IPv4 address using the **ip address** *ip-address subnet-mask* interface configuration command.
- Finally, enable the virtual interface using the **no shutdown** interface configuration command.

After the switch is configured with these commands, the switch has all the IPv4 elements ready for communication over a local network network.

**Note**: Switches configured with an IPv4 address should also have a default gateway assigned. This is done using the **ip default-gateway** *ip-address* global configuration command.

### Basic Switch Configuration

# Packet Tracer – Implement Basic Connectivity

In this activity, you will first perform basic switch configurations. Then you will implement basic connectivity by configuring IP addressing on switches and PCs. When the IP addressing configuration is complete, you will use various show commands to verify configurations and use the ping command to verify basic connectivity between devices.

# 19.2 Configure Initial Router Settings

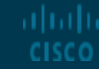

© 2020 Cisco and/or its affiliates. All rights reserved. Cisco Confidential

## Configure Initial Router Settings Basic Router Configuration Steps

The following tasks should be completed when configuring initial settings on a router.

Step 1. Configure the device name.

Router(config)# hostname hostname

Step 2. Secure privileged EXEC mode.

Router(config)# enable secret password

Step 3. Secure user EXEC mode.

Router(config)# **line console 0** Router(config-line)# **password** password Router(config-line)# **login**  Step 4. Secure remote Telnet / SSH access.

Router(config-line)# **line vty 0 4** Router(config-line)# **password** password Router(config-line)# **login** Router(config-line)# **transport input** {**ssh** | **telnet** | **none** | **all**}

Step 5. Secure all passwords in the config file.

Router(config)# service password-encryption

Step 6. Provide legal notification.

Router(config)# banner motd delimiter message delimiter

Step 7. Save the configuration.

#### Router# copy running-config startup-config

#### **Configure Initial Router Settings**

# **Basic Router Configuration Example**

The following commands secure privileged EXEC mode and user EXEC mode, enable Telnet and SSH remote access, and encrypt all plaintext (i.e., user EXEC and vty line) passwords.

R1(config)# enable secret class R1(config)# R1(config)# line console 0 R1(config-line)# password cisco R1(config-line)# login R1(config-line)# exit R1(config)# R1(config)# line vty 0 4 R1(config-line)# password cisco R1(config-line)# login R1(config-line)# transport input ssh telnet R1(config-line)# exit R1(config)# R1(config)# service password-encryption R1(config)#

The legal notification warns users that the device should only be accessed by permitted users:

R1(config)# **banner motd** # Enter TEXT message. End with a new line and the # WARNING: Unauthorized access is prohibited!

The following command saves the configuration to NVRAM: R1# copy running-config startup-config Destination filename [startup-config]? Building configuration... [OK]

R1#

## Configure Initial Router Settings Packet Tracer – Configure Initial Router Settings

In this activity, you will perform basic router configurations. You will secure access to the CLI and console port using encrypted and plaintext passwords. You will also configure messages for users logging into the router. These banners also warn unauthorized users that access is prohibited. Finally, you will verify and save your running configuration.

# 19.3 Secure the Devices

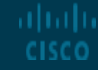

© 2020 Cisco and/or its affiliates. All rights reserved. Cisco Confidential

# Secure the Devices Password Recommendations

To protect network devices, it is important to use strong passwords.

Here are standard guidelines to follow:

- Use a password length of at least eight characters, preferably 10 or more characters.
- Make passwords complex. Include a mix of uppercase and lowercase letters, numbers, symbols, and spaces.
- Avoid passwords based on repetition, dictionary words, letter or number sequences, usernames, relative or pet names, biographical information, or other easily identifiable pieces of information.
- Deliberately misspell a password. For example, Smith = Smyth = 5mYth or Security = 5ecur1ty.
- Change passwords often.
- Do not write passwords down and leave them in obvious places.

#### Secure the Devices

# Password Recommendations (Cont.)

| Weak Password                                                                      | Why it is Weak                   |  |  |  |  |  |
|------------------------------------------------------------------------------------|----------------------------------|--|--|--|--|--|
| secret                                                                             | Simple dictionary password       |  |  |  |  |  |
| smith                                                                              | Maiden name of mother            |  |  |  |  |  |
| Toyota                                                                             | Make of a car                    |  |  |  |  |  |
| bob1967                                                                            | Name and birthday of the user    |  |  |  |  |  |
| Blueleaf23                                                                         | Simple words and numbers         |  |  |  |  |  |
| Strong Password                                                                    | Why it is Strong                 |  |  |  |  |  |
| b67n42d39c                                                                         | Combines alphanumeric characters |  |  |  |  |  |
| 12 <sup>h</sup> u4@1p7 Combines alphanumeric characters, symbols, and includes a s |                                  |  |  |  |  |  |

# Secure the Devices Secure Remote Access

When the device is connected to the network, it can be accessed over the network connection using SSH or Telnet.

SSH is the preferred method because it is more secure.

When the device is accessed through the network, it is considered a vty connection.

- The password must be assigned to the vty port.
- The following configuration is used to enable SSH access to the switch: Switch(config)# line vty 0 15 Switch(config)# password password Switch(config)# transport input ssh Switch(config)# login

# Secure the Devices Configure SSH

Before configuring SSH, the switch must be minimally configured with a unique hostname and the correct network connectivity settings.

#### Step 1. Verify SSH support.

Use the **show ip ssh** command to verify that the switch supports SSH.

#### Step 2. Configure the IP domain.

Configure the IP domain name of the network using the **ip domain-name** domain-name global configuration mode command.

#### Step 3. Generate RSA key pairs.

Use the **crypto key generate rsa** global configuration mode command to enable the SSH server on the switch and generate an RSA key pair. When generating RSA keys, the administrator is prompted to enter a modulus length. A longer modulus length is more secure, but it takes more time to generate and to use.

**Note**: To delete the RSA key pair, use the **crypto key zeroize rsa** global configuration mode command. After the RSA key pair is deleted, the SSH server is automatically disabled.

## Secure the Devices Configure SSH (Cont.)

#### Step 4. Configure user authentication.

The SSH server can authenticate users locally or use an authentication server. To use the local authentication method, create a username and password pair with the **username** *username* **secret** *password* global configuration mode command.

#### Step 5. Configure the vty lines.

Enable the SSH protocol on the vty lines using the **transport input ssh** line configuration mode command.

Use the **line vty** global configuration mode command and then the **login local** line configuration mode command to require local authentication for SSH connections from the local username database.

#### Step 6. Enable SSH version 2.

By default, SSH supports both versions 1 and 2. Version 1 has vulnerabilities.

Use the **show ip ssh** command to see the version.

Enable SSH version using the **ip ssh version 2** global configuration command.

# Secure the Devices Verify SSH

On a PC, an SSH client such as PuTTY, is used to connect to an SSH server.

For the graphics, the following has been configured:

- SSH enabled on switch S1
- Interface VLAN 99 (SVI) with IPv4 address 172.17.99.11 on switch S1
- PC1 with IPv4 address 172.17.99.21

Use the **show ip ssh** command to display the version and configuration data for SSH on the SSH server.

To check the SSH connections to the device, use the **show ssh** command.

| Session     Logging     Terminal     Keyboard     Bell     Features     Window     Appearance     Behaviour     Translation     Selection     Colours     Connection     Data     Proxy     Teinet     Riogin     SSH     Setal | Basic options for your PuTTY session                                   |                        |  |  |  |  |
|----------------------------------------------------------------------------------------------------|------------------------------------------------------------------------|------------------------|--|--|--|--|
|                                                                                                    | Specify the destination you want to conne<br>Host Name (or IP address) | ct to<br>Port          |  |  |  |  |
|                                                                                                    | Connection type:<br>Raw Telnet Riogin SSH                              |                        |  |  |  |  |
|                                                                                                    | Load, save or delete a stored session<br>Saved Sessions                |                        |  |  |  |  |
|                                                                                                    | Default Settings                                                       | Load<br>Save<br>Delete |  |  |  |  |
|                                                                                                    | Close window on exit:<br>Always Never  Only on clean exit              |                        |  |  |  |  |

| Login as: admin                                                                   |                                            |        |              |             |         |       |           |  |  |  |  |
|-----------------------------------------------------------------------------------|--------------------------------------------|--------|--------------|-------------|---------|-------|-----------|--|--|--|--|
| Using keyb                                                                        | Using keyboard-interactive authentication. |        |              |             |         |       |           |  |  |  |  |
| Password:                                                                         | Password: <cena></cena>                    |        |              |             |         |       |           |  |  |  |  |
|                                                                                   |                                            |        |              |             |         |       |           |  |  |  |  |
| S1> enable                                                                        |                                            |        |              |             |         |       |           |  |  |  |  |
| Password: <class></class>                                                         |                                            |        |              |             |         |       |           |  |  |  |  |
| S1# show ip ssh                                                                   |                                            |        |              |             |         |       |           |  |  |  |  |
| SSH Enabled - version 2.0                                                         |                                            |        |              |             |         |       |           |  |  |  |  |
| Authentication timeout: 90 secs; Authentication retries: 2                        |                                            |        |              |             |         |       |           |  |  |  |  |
| Minimum ex                                                                        | pected D.                                  | iffie  | Hellman key  | size : 102  | 24 bits |       |           |  |  |  |  |
| IOS Keys i                                                                        | n SECSH :                                  | format | :(ssh-rsa, b | ase64 encod | ied):   |       |           |  |  |  |  |
| ssh-rsa AAAAB3NzaC1yc2EAAAADAQABAAAAgQCdLksVz2QlREsoZt2f2scJHbW3aMDM8 /8jg/srGFNL |                                            |        |              |             |         |       |           |  |  |  |  |
| 1+f+qJWwxt26BWmy694+62IQ/j7wUfIVN1QhI8GUOVIuKNgVMOMtLg8Ud4gAilbGJfAaP3fyrKmViPpO  |                                            |        |              |             |         |       |           |  |  |  |  |
| eOZof6tnKqKKvJz18Mz22XAf2u/7Jq2JnEFXycGMO88OUJQL3Q==                              |                                            |        |              |             |         |       |           |  |  |  |  |
|                                                                                   |                                            |        |              |             |         |       |           |  |  |  |  |
| S1# show s                                                                        | sh                                         |        |              |             |         |       |           |  |  |  |  |
| Connection                                                                        | Version                                    | Mode   | Encryption   | Hmac        | State   |       | Username  |  |  |  |  |
|                                                                                   |                                            |        | aes256-cbc   | hmac-shal   | Session | start | ed admin: |  |  |  |  |
|                                                                                   |                                            | OUT    | aes256-cbc   | hmac-sha1   | Session | start | ed admin  |  |  |  |  |
| *No SSHv1 server connections running.                                             |                                            |        |              |             |         |       |           |  |  |  |  |
| a1.0                                                                              |                                            |        |              |             |         |       |           |  |  |  |  |

## Secure the Devices Packet Tracer – Configure SSH

SSH should replace Telnet for management connections. Telnet uses insecure plaintext communications. SSH provides security for remote connections by providing strong encryption of all transmitted data between devices. In this activity, you will secure a remote switch with password encryption and SSH.

# 19.4 Connecting the Switch to the Router

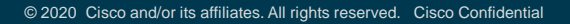

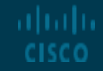

# Connecting the Switch to the Router **Default Gateway for a Host**

If your local network has only one router, it will be the gateway router, and all hosts and switches on your network must be configured with this information.

The default gateway is only used when the host wants to send a packet to a device on another network.

The default gateway address is generally the router interface address attached to the local network of the host.

The IP address of the host device and the router interface address must be in the same network.

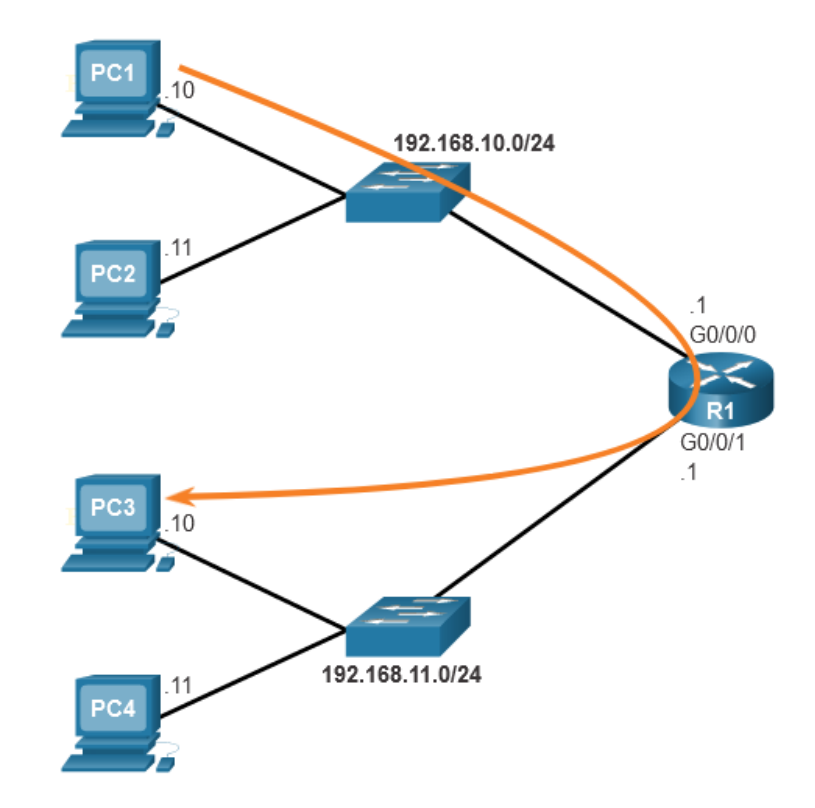

## Connecting the Switch to the Router Default Gateway on a Switch

A switch that interconnects client computers is typically a Layer 2 device and does not require an IP address to function.

However, an IP configuration can be configured on a switch to provide remote access to the switch.

To connect to and manage a switch over a local IP network, it must have a switch virtual interface (SVI) configured.

- The SVI is configured with an IPv4 address and subnet mask on the local LAN.
- The switch must have a default gateway address configured to remotely manage the switch.
  - Use the **ip default-gateway** *ip-address* global configuration command.

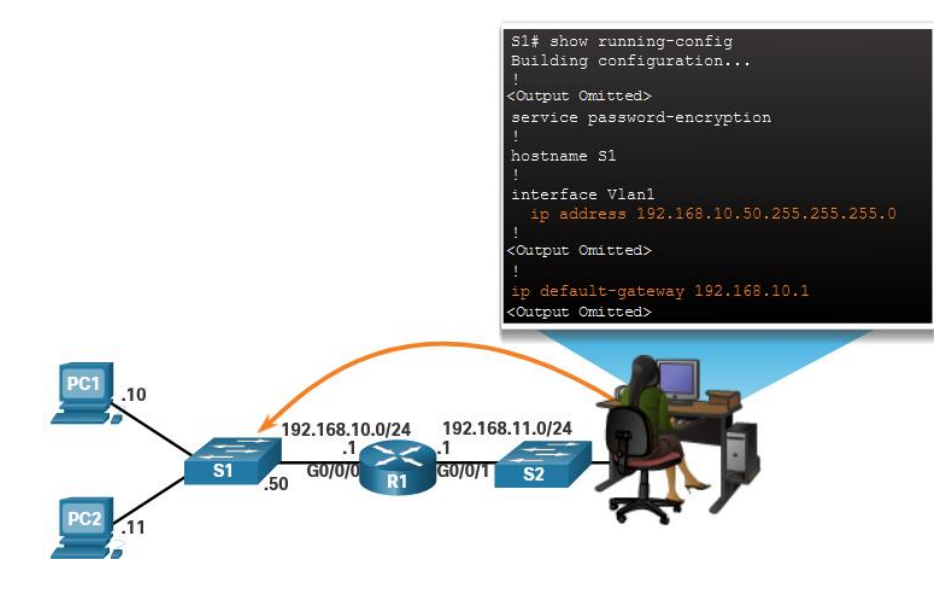

## Connecting the Switch to the Router Packet Tracer – Build a Switch and Router Network

In this activity, you will cable and then configure the devices to match the address table. After the configurations have been saved, you will verify your configurations by testing for network connectivity and retrieve information from the network devices.

# 19.5 Build a Small Cisco Network Summary

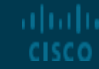

© 2020 Cisco and/or its affiliates. All rights reserved. Cisco Confidential

## Build a Small Cisco Network Summary What Did I Learn in this Module?

The Cisco switch comes preconfigured and only needs to be assigned basic security information before being connected to the network.

- Configure the device name.
- Configure a management IP address information.
- Secure the local and remote access methods using passwords.
- Provide descriptive information.
- To access the switch remotely, an IP address and a subnet mask must be configured on the switch virtual interface (SVI).

The Cisco router needs to be configured with initial settings before being connected to the network.

- Configure the device name.
- Secure the privileged EXEC mode.
- Secure the local and remote access methods using passwords
- Secure all plaintext passwords.
- Provide legal notification.

#### Build a Small Cisco Network Summary

# What Did I Learn in this Module? (Cont.)

To protect network devices, it is important to use strong passwords.

- Use a password length of at least eight characters, preferably 10 or more characters.
- Make passwords complex.
- Avoid passwords based on repetition, common dictionary words or other easily identifiable pieces of information.
- Deliberately misspell a password.
- Change passwords often.
- Do not write passwords down and leave them in obvious places.

Configure SSH on a switch or router.

- Step 1. Verify SSH support.
- Step 2. Configure the IP domain.
- Step 3. Generate RSA key pairs.
- Step 4. Configure user authentication.
- Step 5. Configure the vty lines.
- Step 6. Enable SSH version 2.

## Build a Small Cisco Network Summary What Did I Learn in this Module? (Cont.)

The default gateway is only used when the host wants to send a packet to a device on another network.

- The default gateway address is generally the router interface address attached to the local network of the host.
- The IP address of the host device and the router interface address must be in the same network.

A Layer 2 switch does not require an IP address to function properly, however, it must have a switch virtual interface (SVI) configured in order to be remotely accessed and configured.

- The SVI is configured with an IPv4 address and subnet mask on the local LAN.
- The switch must also have a default gateway address configured to remotely manage the switch from another network.

### Application Layer Services Summary Module 19 – New Terms and Commands

- enable secret password
- hostname name
- line console 0
- password password
- login
- line vty 0 15
- transport input ssh telnet
- service password-encryption
- **banner motd** delimiter message delimiter
- copy running-config startup-config

- switch virtual interface (svi)
- interface vlan 1
- ip default-gateway ip-address
- show ip ssh
- ip domain-name name
- crypto key generate rsa
- crypto key zeroize rsa
- ip ssh version number
- username username secret password

#